### SOMMAIRE

| Renouvellement Adhésion                                  | 2  |
|----------------------------------------------------------|----|
| Mot de passe oublié                                      | 6  |
| Gestion des ruchers et de l'assurance                    | 10 |
| Gestion des factures et adresse email associée au compte | 12 |
| Gestion des données personnelles                         | 14 |
| Nouvelle Adhésion                                        | 15 |

### **RENOUVELLEMENT ADHESION EN LIGNE**

#### • Préambule

Chaque adhérent est associé à un compte « Adhésion en ligne ». Ce mécanisme s'applique pour les adhérents qui se sont inscrits via Internet et ceux qui se sont inscrits par courrier postal. Pour renouveler l'adhésion il faut se connecter à ce compte avec l'adresse email et le mot de passe qui y ont été associés. On doit utiliser le lien : <u>la page de connexion</u>

# Enregistrement de votre compte utilisateur

Si vous avez dejà été adhérent les années passées, allez directement sur la page connexion

Plusieurs cas de figures peuvent se produire :

- Je ne connais pas l'adresse email associée : oubli ou adhésion précédente réalisée par courrier postal.
  - Depuis *votre messagerie* envoyer un email à <u>president@syndapi74.fr</u> avec vos coordonnées.
  - L'adresse email de l'émetteur du message sera associée à votre compte par l'administrateur. Un email de réponse sera envoyé après modification de la base si nécessaire .
- J'ai changé d'adresse email en cours d'année : Je me connecte avec l'adresse email associée à mon compte. L'adresse email associée au compte pourra être actualisée après l'adhésion : voir chapitre Gestion des facture adresse email associé au compte (page 12).
- J'ai oublié le mot de passe : Voir Chapitre Mot de passe oublié (page 6)

### Procédure de renouvellement adhésion

Se connecter sur le site syndapi74.fr et sélectionner le bouton J'adhère (flèche rouge)

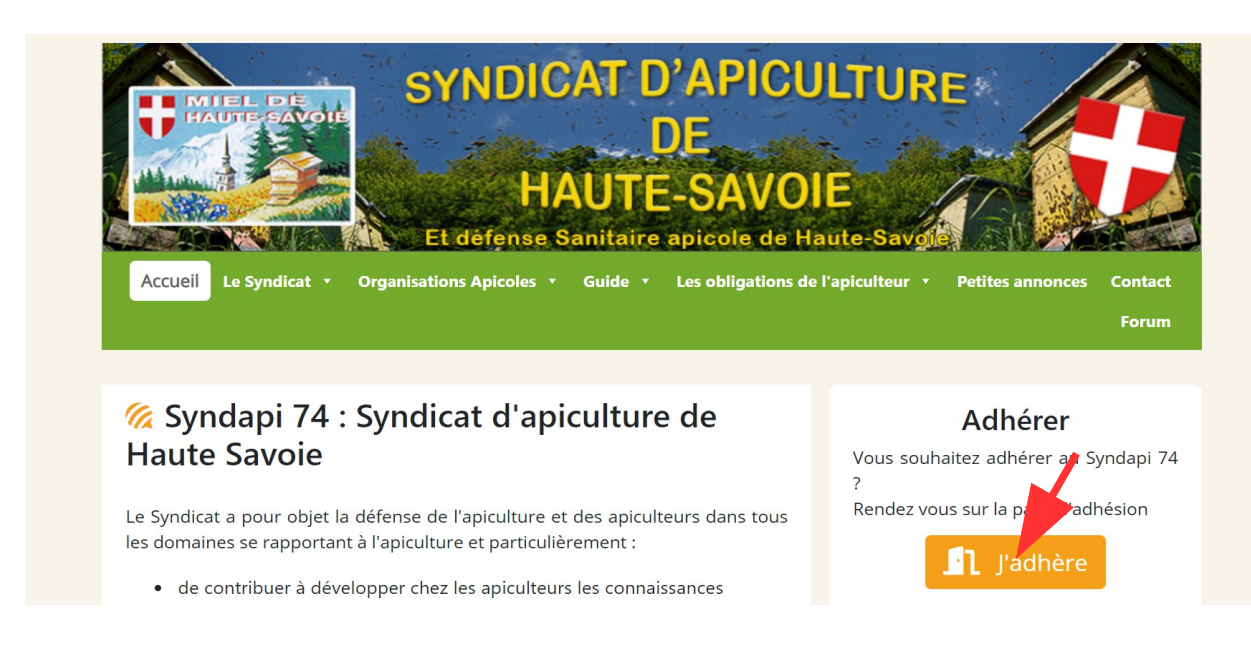

Le système présente l'écran d'invitation à la connexion. Sélectionner la commande page de connexion (flèche rouge)

| SYN                                                                          | DICAT D'APICULTURE<br>DE<br>HAUTE-SAVOIE<br>www.Bandeure opiecté de Visite Bandeure                                                   | Inscriptions Syndapi 74 |
|------------------------------------------------------------------------------|----------------------------------------------------------------------------------------------------|-------------------------|
| Enregistrement<br>Si vous avez dejà été adhér<br>Pour adhérer vous allez dar | de votre compte utilisateur<br>ent les années passées, allez directement sur <u>la page c</u><br>1s un premier temps créer un compte. | inexion                 |
| Pseudo *                                                                     |                                                                                                    |                         |
|                                                                              |                                                                                                    |                         |

Entrer les donnés de connexion (adresse email et mot de passe fournis à l'adhésion 2018).

Si vous avez oublié le mot de passe sélectionner la commande « mot de passe oublié ? »

| DE<br>HAUTE-SAVOIE<br>Et defense Sanitaire apicole de Haute-Savat | Inscriptions Syndapi 74 |
|-------------------------------------------------------------------|-------------------------|
| Vous pouvez à présent vous connecter pour prend                   | re votre adhésion       |
| en ligne                                                          |                         |
| Email                                                             |                         |
| Mot de passe<br>□ Se souvenir de moi                              |                         |
| scriptions.syndapi74.fr/ s pas un robot                           | Se connecter            |

Le système présente l'écran de saisie des données d'adhésion.

| Assuranc           | е              |  |
|--------------------|----------------|--|
| Voir les assurance | 25             |  |
| Aucune 🗸           |                |  |
| Nbre de ruches     |                |  |
| Nbre de ruchette   | es             |  |
| Nbre de nucleis    |                |  |
| Lieu-dit :         |                |  |
| Code postal :      |                |  |
| Commune            |                |  |
| :                  |                |  |
|                    |                |  |
| Ajouter un ruch    | er             |  |
|                    |                |  |
| Revues             |                |  |
| □ Santé de l a     | abeille 18,00€ |  |
| □ Abeille et fle   | eurs 28,00€    |  |
| □ Abeille de F     | rance 26,00€   |  |

#### Enregistrer l'adhésion

Total :

Après avoir renseigné les données :

Sélectionner bouton « Enregistrer l'adhésion » puis passer la commande et slectionner le mode de paiement de votre choix (CB ou virement, ou chèque).

18.00

### **MOT DE PASSE OUBLIE**

Après avoir sélectionné mot de passe oublié le système présente l'écran suivant : Renseigner le champ identifiant avec adresse email associée et activer le bouton « générer un mot de passe »

| Inscriptions syndapi74                                                                                                    |
|----------------------------------------------------------------------------------------------------|
| SYNDICAT D'APICULTURE<br>DE<br>HAUTE-SAVOIE<br>El defense Sanifaire apiculo de Haute-Savet                                                                   |
|                                                                                                    |
| Veuillez saisir votre identifiant ou votre adresse de<br>messagerie. Un lien permettant de créer un<br>nouveau mot de passe vous sera envoyé par e-<br>mail. |
| Identifiant ou adresse e-mail<br>Générer un mot de passe                                                                                                    |

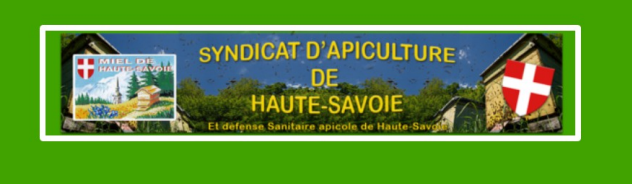

Création ou modification mot de passe

Récupération mot de passe

Le mail contenant le lien pour la modification du mot de passe vient de vous être envoyé vers l'adresse mail de votre compte.

Le système vous invite à aller lire la boîte email pour réaliser la modification du mot de passe. Aller dans votre boîte email rechercher le message syndapi74 (boîte réception, indésirable ou spam). Clic sur le lien pour réaliser la modification

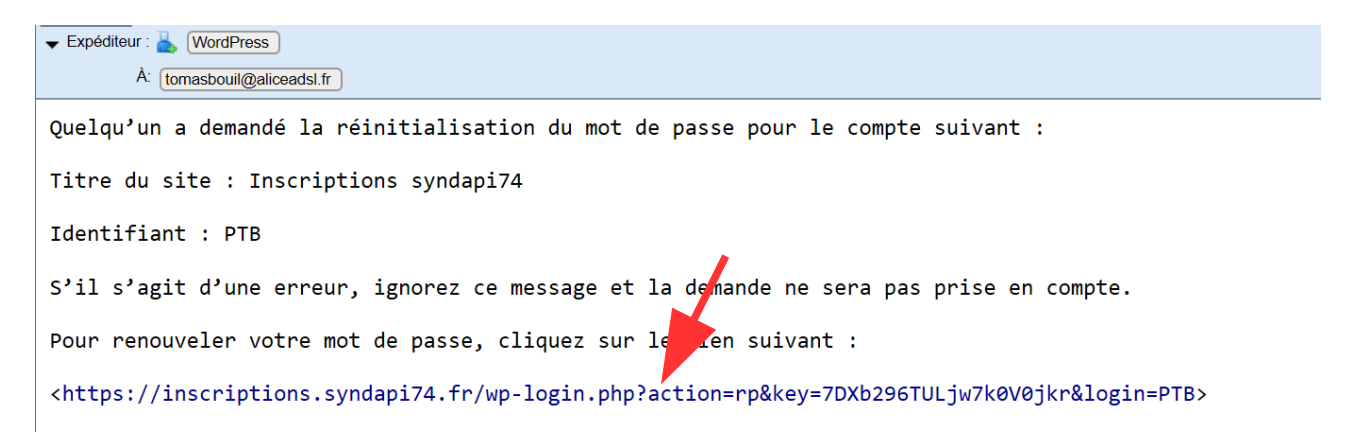

**Inscriptions Syndapi 74** 

Le système présente l'écran suivant.

Renseigner le mot de passe et le confirmer.

Pour la confirmation du mot de passe le système echo un gros point à la place de la lettre (mot de passe masqué). Si les 2 mots de passe sont identiques le système présente la page de connexion.

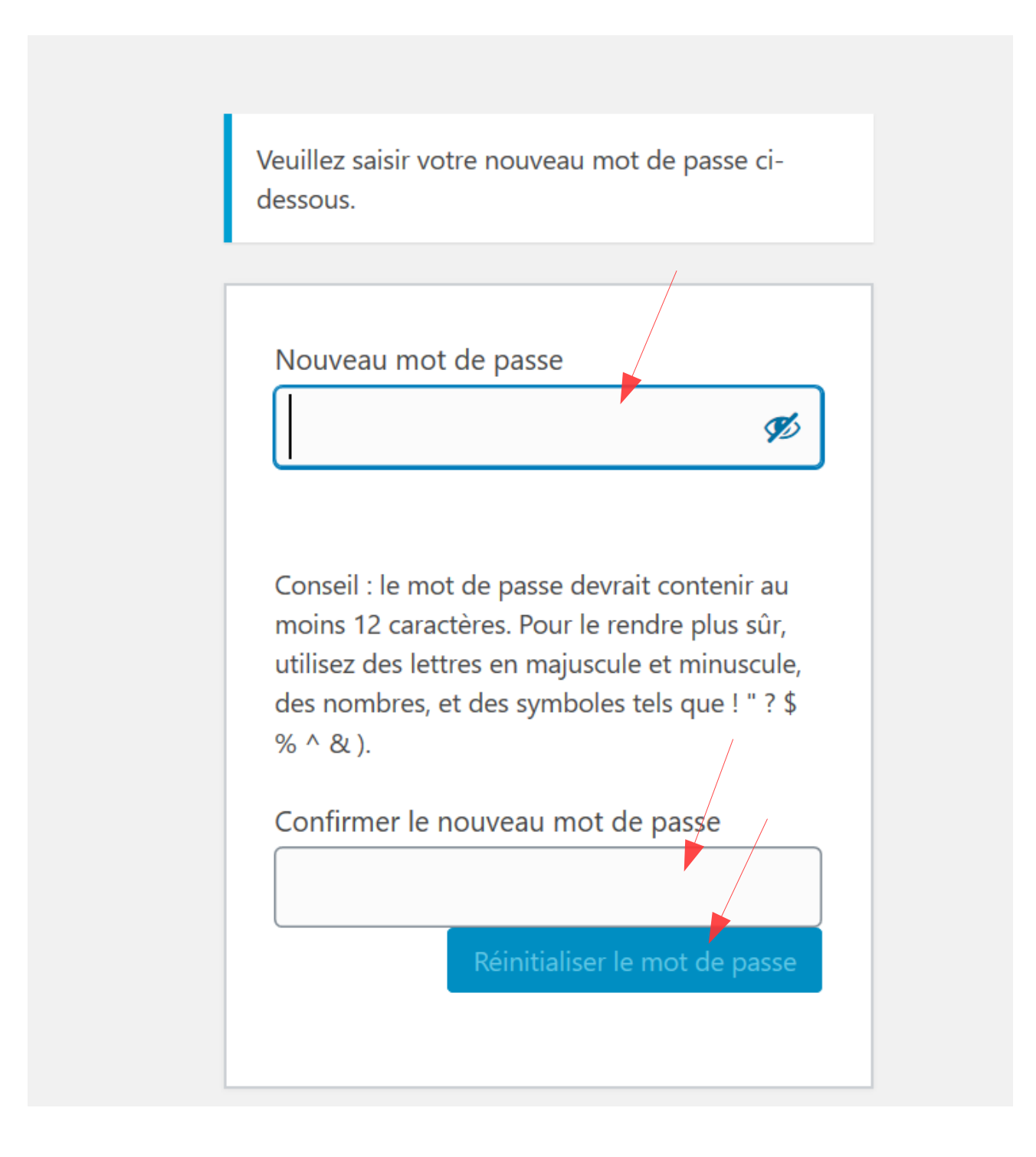

Le système présente l'écran de connexion :

Renseigner le champs pour se connecter, utiliser le mot de passe modifié.

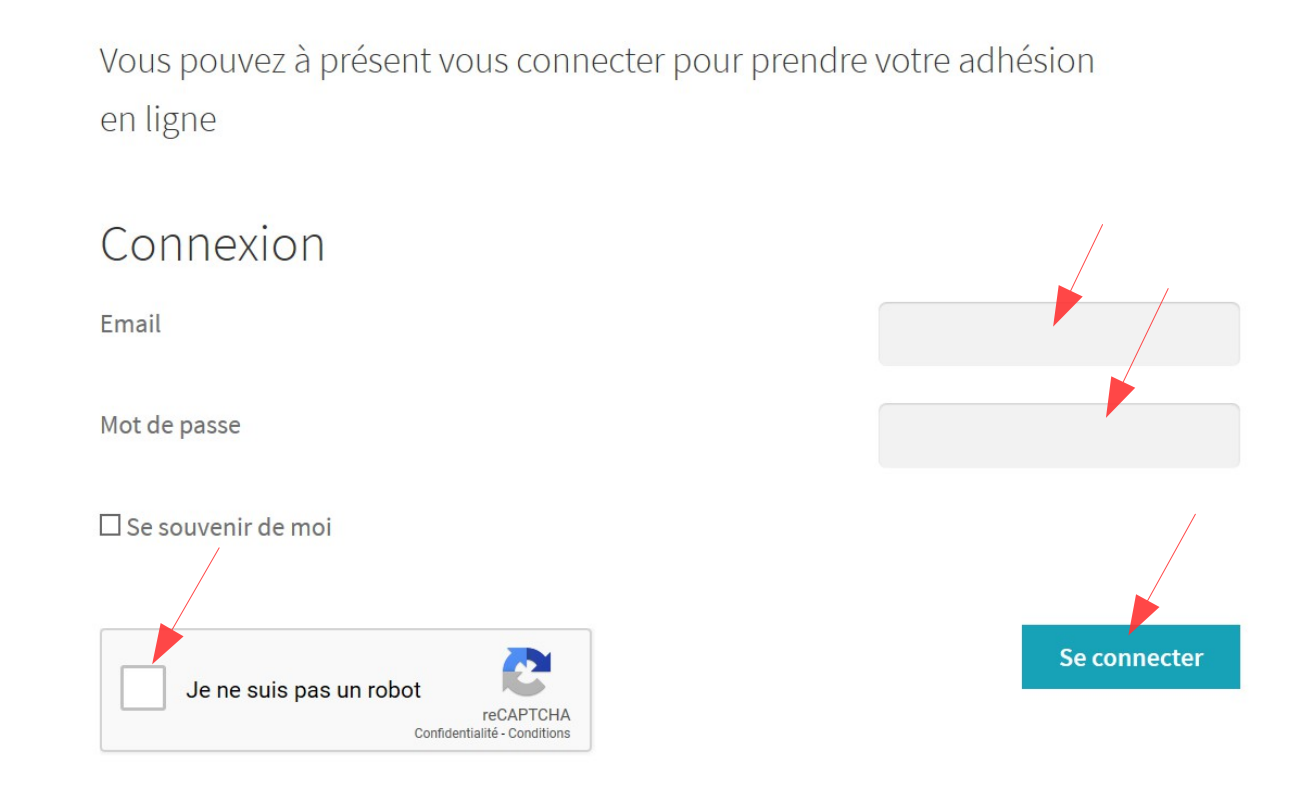

### **GESTION DES RUCHERS ET DE L'ASSURANCE**

L'écran adhésion en ligne permet de créer les ruchers et souscrire à l'assurance. La procédure décrite ci dessous permet de traiter les cas de figure suivants après adhésion :

- Vous avez oublié de déclarer les ruches et l'assurance au moment de l'adhésion
- Vous avez oublié de souscrire à l'assurance au moment de l'adhésion
- Vous souhaitez déclarer de nouvelles ruches à l'assurance en cours d'année

Se connecter au paiement (Bouton **Commander** du site syndapi74.fr) Sélectionner commande (flèche rouge) Inscriptions Syndapi 74 Produits et services Panier

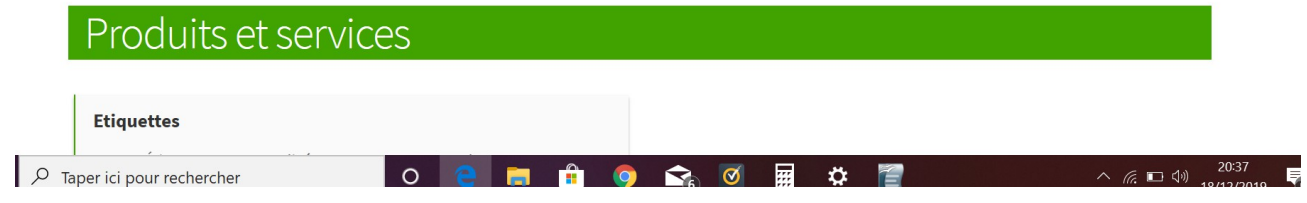

#### Sélectionner la commande Ruchers

| Mon compte        |          |                                                                                                    |
|-------------------|----------|----------------------------------------------------------------------------------------------------|
| Tableau de bord   | <b>@</b> | Bonjour PIERRE TOMAS BOUIL (vous n'êtes pas PIERRE TOMAS BOUIL ? <u>Déconnexion</u> )                                                                                                    |
| Divers            |          | À partir du tableau de bord de votre compte, vous pouvez visualiser vos <u>commandes</u><br><u>récentes</u> , gérer vos <u>adresses de livraison et de facturation</u> ainsi que <u>changer votre mot de</u> |
| Ruchers           | ľ        | passe et les détails de votre compte.                                                                                                    |
| Commandes         | <b>6</b> |                                                                                                    |
| Adresses          | *        |                                                                                                    |
| Détails du compte | -        |                                                                                                    |
| Déconnexion       | •        |                                                                                                    |

Tutoriel Adhésion en ligne

Le système présente l'écran d'adhésion. Il faut renseigner les champs concernés par la demande de modification (assurance, ruches, ..., puis sélectionner le bouton « payer la demande de modification »).

GDSA

⊡ Cotisation de base : 15€

#### Assurance

Pour rajouter des ruches, modifier le champ concerné dans le rucher. La modification ne sera effective qu'après règlement du montant de la commande de modification.

| Montant payé : | 14.85             |                      |                     |   |
|----------------|-------------------|----------------------|---------------------|---|
| Restreinte     | ruche :<br>0.99 € | ruchette :<br>0.66 € | nucleis :<br>0.66 € | 0 |

RC, protection juridique, incendie, catastrophe naturelle, vol,

| Comm   | Amancy                    |
|--------|---------------------------|
| une    |                           |
|        |                           |
|        |                           |
| Ajoute | r un rucher               |
|        |                           |
| Paver  | a demande de modification |

Total :

### GESTION DES FACTURES ET ADRESSE EMAIL ASSOCIEE AU COMPTE

Se connecter en tant qu'adhérent au système syndapi74.fr avec son adresse email et son mot de passe avec bouton :

Me connecter

Se connecter directement au système adhésion en ligne avec bouton suivant :

📜 Je commande

Le système présente l'écran suivant. Sélectionner l'icône ci dessous.

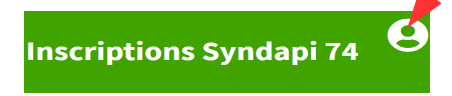

Le système présente une liste de commandes.

- Sélectionner la commande « Details du compte » pour modifier l'adresse de messagerie
- Sélectionner la commande « Commandes » pour visualiser l'historique des commandes et le bouton « Télécharger la facture (PDF) » pour la commande concernée.

| Mon compte        |           |                                                                                                    |
|-------------------|-----------|----------------------------------------------------------------------------------------------------|
| Tableau de bord   | <b>67</b> | Bonjour PIERRE TOMAS BOUIL (vous n'êtes pas PIERRE TOMAS BOUIL ? <u>Déconnexion</u> )                                                                                                    |
| Divers            | E         | À partir du tableau de bord de votre compte, vous pouvez visualiser vos <u>commandes</u><br><u>récentes, gérer vos adresses de livraison et de facturation</u> ainsi que <u>changer votre mot de</u> |
| Ruchers           |           | <u>passe et les details de votre compte</u> .                                                                                                    |
| Commandes         | 쉾         |                                                                                                    |
| Adresses          | *         |                                                                                                    |
| Détails du compte |           |                                                                                                    |
| Déconnexion       | •         |                                                                                                    |

### **GESTION DES DONNEES PERSONNELLES**

Se connecter en tant qu'adhérent au système syndapi74.fr avec son adresse email et son mot de passe avec bouton :

Me connecter

Se connecter directement au système adhésion en ligne avec bouton suivant :

🔀 Je commande

Le système présente l'écran suivant. Sélectionner l'icône ci dessous.

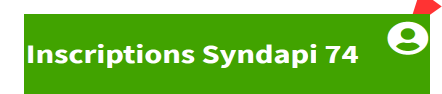

Le système présente une liste de commandes :

- Sélectionner la commande « Adresses » pour modifier l'adresse
- Sélectionner la commande « Détails du compte » pour modifier le mot de passe
- Sélectionner l commande « Divers » pour modifier le numéro de rucher (NAPI)

| Mon compte        |   |                                                                                                    |
|-------------------|---|----------------------------------------------------------------------------------------------------|
| Tableau de bord   |   | Bonjour PIERRE TOMAS BOUIL (vous n'êtes pas PIERRE TOMAS BOUIL ? <u>Déconnexion</u> )                                                                                                    |
| Divers            | È | À partir du tableau de bord de votre compte, vous pouvez visualiser vos <u>commandes</u><br><u>récentes</u> , gérer vos <u>adresses de livraison et de facturation</u> ainsi que <u>changer votre mot de</u> |
| Ruchers           | È | <u>passe et les détails de votre compte</u> .                                                                                                    |
| Commandes         | 쉾 |                                                                                                    |
| Adresses          | * |                                                                                                    |
| Détails du compte |   |                                                                                                    |
| Déconnexion       | 0 |                                                                                                    |

### ADHESION D'UN NOUVEL ADHERENT (Première adhésion)

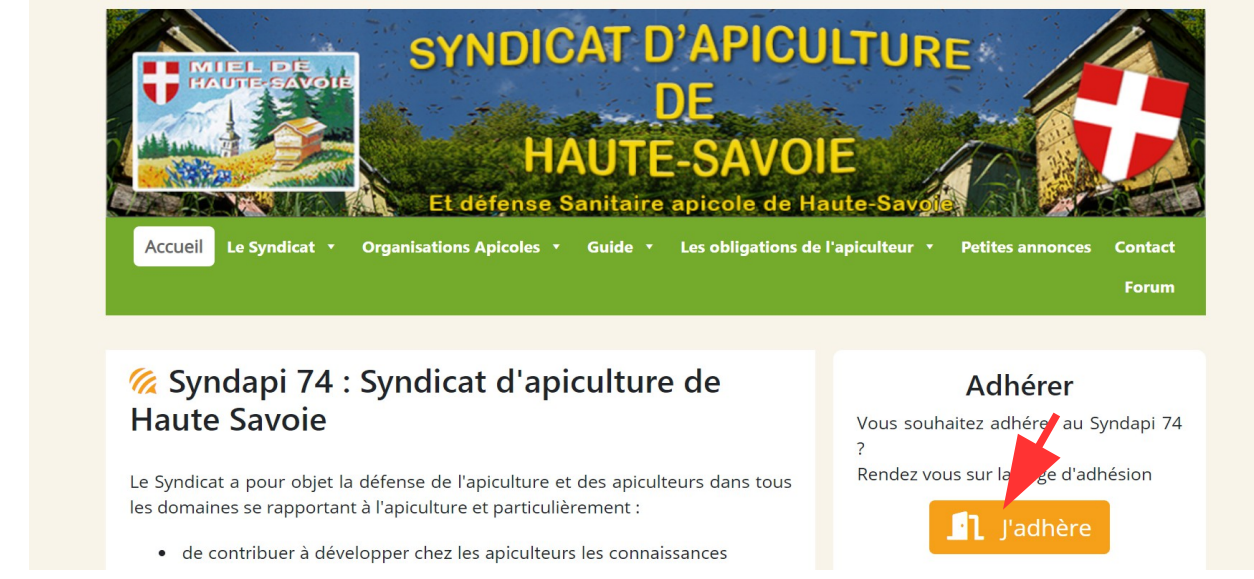

Se connecter sur le site syndapi74.fr et sélectionner le bouton adhérer

Le système présente la page de déclaration de compte. Renseigner le pseudo, le nom, le prénom et l'adresse email.

# Enregistrement de votre compte utilisateur

Si vous avez dejà été adhérent les années passées, allez directement sur la page connexion

| Pour adhérer vous allez dans un premier tem                          | ps créer un compte. |
|----------------------------------------------------------------------|---------------------|
| Pseudo *                                                             |                     |
| Email *                                                              |                     |
| Prénom                                                               |                     |
| Nom                                                                  |                     |
| Je ne suis pas un robot<br>reCAPTCHA<br>Confidentialité - Conditions |                     |

Le système vous invite à aller dans votre boîte email :

# Bienvenue

#### Bienvenue tomasbouil@yahoo.fr

Vous êtes à présent enregistré sur le site Inscriptions syndapi74

Vous allez recevoir un mail d'activation et de création de mot de passe sur l'adresse mail que vous avez fournie.

Si vous ne recevez rien, regardez dans votre dossier spams ou dossier indésirables.

Si vous n'avez rien dans ces dossiers, allez sur la page de connexion et cliquez sur " Mot de

passe oublié " pour recevoir un nouveau mail d'activation.

Rechercher message le dans dossier réception et spam. En absence de message essayer de vous connecter avec mot de passe oublié. Cliquer sur le lien fourni dans le message reçu de Wordpress.

Identifiant : Lune S'il s'agit d'une erreur, ignorez ce message et la demande ne sera pas prise en compte. Pour renouveler votre mot de passe, cliquez sur le lien suivant : <<u>https://inscriptions.syndapi74.fr/wp-login.php?action=rp&key=SpKjqIVXsjPsygfjhNzP&login=Lune</u>>

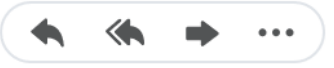

Suivre la procédure par le système pour se connecter.